# フジクラ健康保険組合 インフルエンザ予防接種予約手順

# - 《 🛕 下記に該当される方はご受診できません》-

新型コロナウィルス感染拡大防止のため下記に該当される方は、ご予約いただいても接種できません。

- \* マスクを着用されていない方
- \* 咳、呼吸困難、全体倦怠感、咽頭通、鼻汁、鼻
   閉、頭痛、関節・筋肉痛、下痢、嘔気、嘔吐、味
   覚障害、嗅覚障害などの症状がある方
- \* 37.5℃以上の発熱のある方
- \* 2週間以内に、法務省・厚生労働省が定める 諸外国への渡航歴がある方
- \* 2週間以内に、新型コロナウィルスの患者や その疑いがある方との接触歴がある方

\* 新型コロナウィルスワクチン接種後、14 日以上経過しないとインフルエンザワクチンを接種 できません。詳しくは、次ページの「ご利用前にお読みください」をご確認ください。

令和3年9月9日

\rm 🕂 ご利用前にお読みください

# インフルエンザ予防接種予約システムのご利用期間

予約システムのご利用期間は、以下の通りです。

• 令和3年9月17日(金)9:00 ~ 令和3年11月11日(木)16:00

#### 注意事項

- 1. 新型コロナウィルスワクチンとインフルエンザワクチンは、14 日以上間隔をおいて接種して ください。
  - 例: 10月12日(火)のインフルエンザ予防接種を予約する場合は、次の⑦、⑦に該当していること。
     ⑦9月28日(火)以前に新型コロナワクチンを接種した。
     ⑦10月26日(火)以降に新型コロナワクチン接種を予定している。
- 2. 妊娠中の方は、主治医にご相談の上お申込みください。
- 3. インフルエンザ予防接種に関するその他の注意事項については、予診票をダウンロードして ご確認ください。

#### お支払いについて

新型コロナウィルス感染リスクの軽減を目的として、受診者様と当会職員の接触の機会を減らす ために、お支払いはキャッシュレス決済とさせていただきます。 接種当日は、クレジットカードまたは電子マネーのご用意をお願いいたします。 キャッシュレス決済は以下のブランドに対応しております。

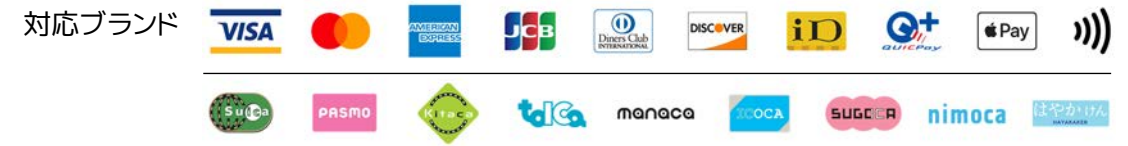

#### ※「PiTaPa」には対応しておりません。 ※オートチャージには対応しておりません。

#### 接種日時の変更およびキャンセル

接種希望日の前日 16:00 まで、受付けています。それ以降は、変更およびキャンセルができま せんのでご注意ください。

#### ワクチン接種の日時予約に関するお問合せ

深川ギャザリアクリニック 予約サポート

y-support@fgcl.or.jp 回答時間: 9:00~17:00(土日祝日·年末年始を除く)

\* 電話でのお問合せは受付けておりません。ご理解のほど、よろしくお願いいたします。

# ご利用環境について

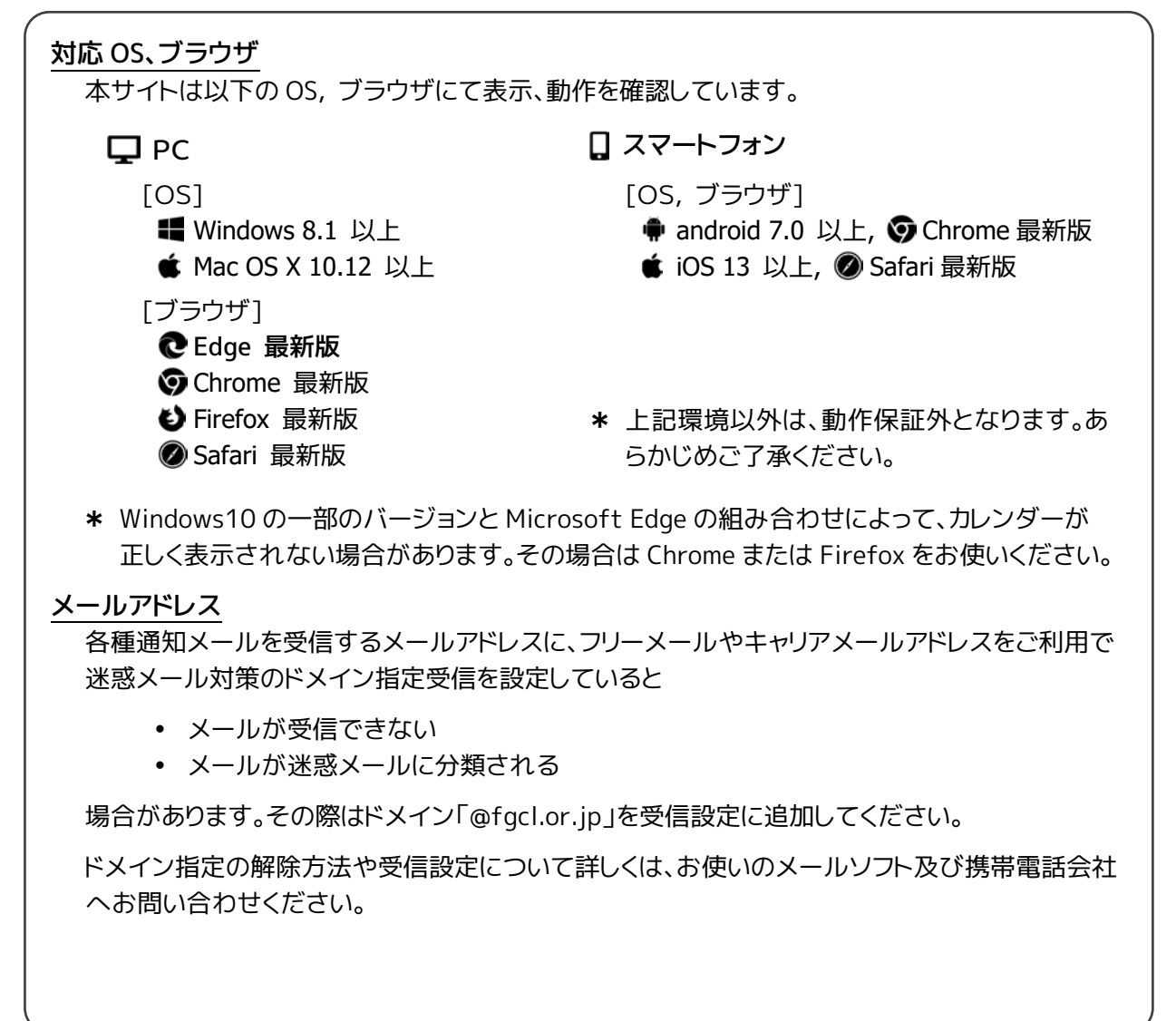

# 1. ログインページにアクセスする

Web ブラウザを起動し、下記 URL にアクセスするとログインページを表示します。

https://www2.fgcl.or.jp/her/

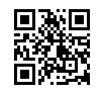

# 2.表示言語を選択する

右上の Language のプルダウンメニューから、予約システムで使用する言語を選択します。

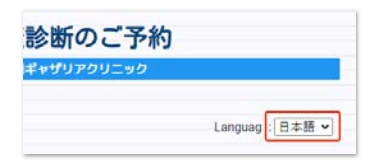

# 3.予約システムにログインする

ログインに必要な各情報を、半角英数字で入力し「予約開始」をクリックします。

|              | 健康診断、ワクチン接種のご予約                           |                 |
|--------------|-------------------------------------------|-----------------|
|              | 寮川ギャザリアクリニック                              | 保険証の「記号」「番号」    |
|              | ログイン情報を入力してください                           | を – (ハイフン)でつなげて |
|              | <ul> <li>動作環境にすいて</li> </ul>              | 入力します。          |
|              | Language: 日本 [ •                          | 例 1:            |
|              | 会社コード                                     | 記号 111 番号234    |
| ①会社コード       | €JKHQFLU21                                | $\downarrow$    |
|              | ログインD                                     | 111-234         |
| FJKHQFLU21   | FJKHQFLU1                                 | 例 2:            |
|              | パスワード                                     | 記号 111 番号2345   |
| を入力します。      | ······                                    | ↓<br>111_2345   |
|              |                                           | 例 3:            |
|              | 【● 個人情報の取り扱いに同意する                         | 記号 111 番号23456  |
|              | 0// ()                                    | $\downarrow$    |
|              |                                           | 111-23456       |
|              |                                           | ③パスワード          |
|              |                                           | 生年月日を8桁の数字      |
|              |                                           | で入力します。         |
|              |                                           | 例:              |
|              | All Rights Reprivation                    | 1985 年 10 月 5 日 |
|              |                                           | $\downarrow$    |
|              | ④個人情報の取り扱い同意                              | 19851005        |
|              | エー・ハー・ハー・ハー・ハー・ハー・ハー・ハー・ハー・ハー・ハー・ハー・ハー・ハー |                 |
|              | テェッショると「ロション」ホタンホンシッシできょす。                |                 |
| _            |                                           |                 |
| 📝 メモ ────    |                                           |                 |
| → □ ガイン/桂胡にき | gnがあると「ログイン/信報が正しくありません」と表示し              | .=d             |
|              | テノバののと、ロノーノ 時報が正してのりな というとながし             |                 |
|              |                                           |                 |
|              | ×                                         |                 |
|              | サイトからのメッセージ                               |                 |
|              | ログキン国際の注意しくめりません。                         |                 |
|              | OK                                        |                 |

#### 4. 必要な情報を入力、または変更する

ログインすると送付先住所、メールアドレスを入力するフォーム、および予約に関するご注意を表示します。

送付先住所:何も入力しないでください。

メールアドレス: "予約完了"や"前日のお知らせ"などの送信先メールアドレスを入力します。 入力は任意です。

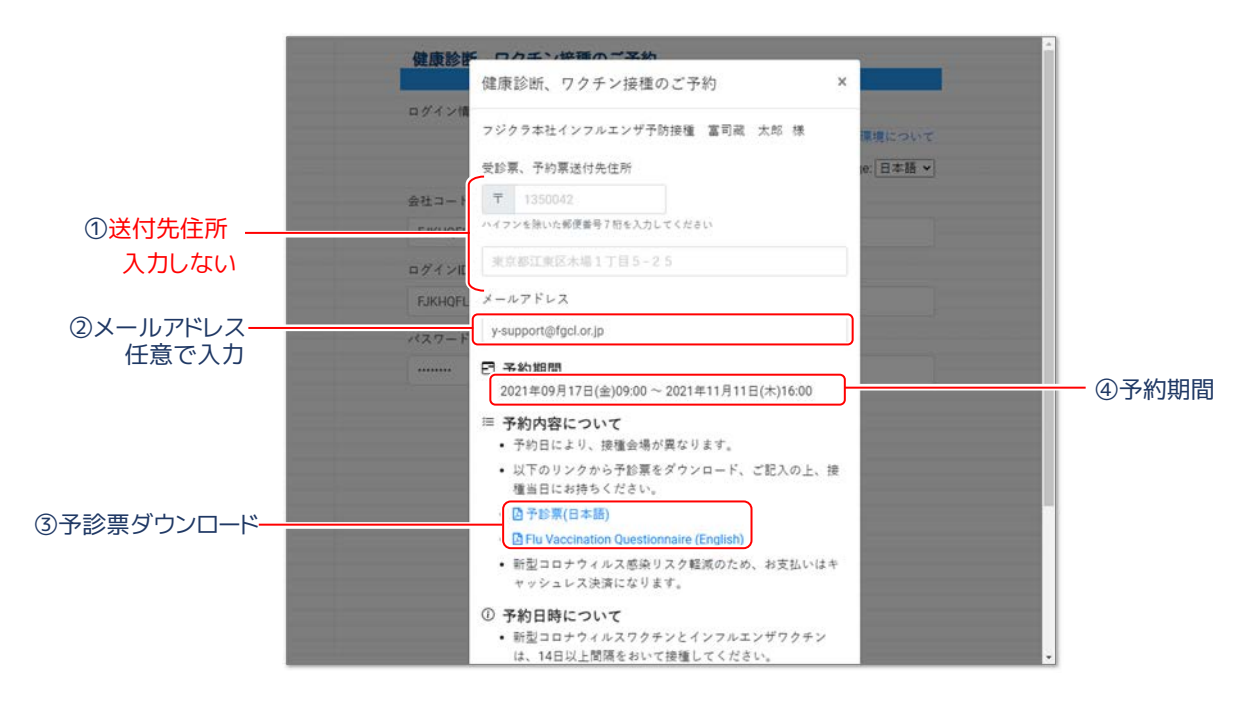

#### 5.予診票をダウンロードする

③予診票ダウンロードをクリックし、予診票の PDF をダウンロードします。

<u> 
</u>事前に予診票をダウンロード、ご記入の上、必ず接種当日にご持参ください。

他の注意事項をお読みになりましたら「確認して予約をはじめる」をクリックします。

/ 浳 メモ -

- ※ 予約期間外の場合は、「!健康診断予約の期間外です!」と表示され、予約、キャンセルの操作 が行えません。
- ※ スマートフォンでも、予約や通知メールの受信が可能です。

# 6.[会場・日時選択へ]をクリックする

コースは[インフルエンザワクチン接種]のみで変更できません。

| 健康診断、ワクチン接種のご予約                                                    | E                                                                                        |
|--------------------------------------------------------------------|------------------------------------------------------------------------------------------|
| (コース) 会場・日時                                                        | 1                                                                                        |
| コース選択                                                              |                                                                                          |
| コースとオプションを選択してください                                                 |                                                                                          |
| コース                                                                |                                                                                          |
| インフルエンザワクチン接種                                                      |                                                                                          |
|                                                                    |                                                                                          |
|                                                                    |                                                                                          |
|                                                                    |                                                                                          |
|                                                                    |                                                                                          |
|                                                                    |                                                                                          |
|                                                                    |                                                                                          |
|                                                                    |                                                                                          |
|                                                                    |                                                                                          |
|                                                                    |                                                                                          |
| 会場・日時選択へ                                                           |                                                                                          |
| p#772b]                                                            |                                                                                          |
| 427.77                                                             |                                                                                          |
|                                                                    |                                                                                          |
| Copyright(c) FLIKAGAWA GATHARIA CLINIC.                            |                                                                                          |
| Copyright(C) FLick/Column ARTHARIA CELINIC<br>All Rights Reserved. |                                                                                          |
|                                                                    | 健康診断、ワクチン接種のご予約<br>ユース 公場・日時<br>コース選択<br>コースとオブションを選択してください<br>コース<br>インフルエンザワクチン接種<br>文 |

# 7.健診会場と健診日程を確認する

健診会場で予定されている日程を表示します。

|               |                                                                                                  |                                               |                                                        |                                   |                               | _                                | 2011÷ + 9                     |                     |
|---------------|--------------------------------------------------------------------------------------------------|-----------------------------------------------|--------------------------------------------------------|-----------------------------------|-------------------------------|----------------------------------|-------------------------------|---------------------|
| -             | -x                                                                                               | ⊐-:                                           | ス                                                      | C                                 |                               | 会場・                              | 日時                            |                     |
| 1             | ンフルエンサ                                                                                           | ワクチン接種                                        |                                                        |                                   |                               |                                  |                               |                     |
| 숲             | 場・I                                                                                              | 日時選拔                                          | R                                                      |                                   |                               |                                  |                               |                     |
| 21            | 自望の会場                                                                                            | と日時を選択                                        | <b>れしてください</b>                                         | `a                                |                               |                                  |                               |                     |
| 5             | 会場                                                                                               |                                               |                                                        |                                   |                               |                                  |                               |                     |
| 1             | 0月12日(:                                                                                          | 火),13日(水)                                     | 本館1階001                                                | 会議室                               |                               |                                  |                               | *                   |
| T1            | 358512 🗯                                                                                         | 京都江東区オ                                        | 大場1-5-1                                                |                                   |                               |                                  |                               |                     |
|               | - 8#                                                                                             |                                               |                                                        |                                   |                               |                                  |                               |                     |
|               |                                                                                                  |                                               |                                                        |                                   |                               |                                  |                               |                     |
| -             | ENR.88 ( 00                                                                                      | 21/10/12                                      | 2021/11/12)                                            |                                   |                               |                                  |                               |                     |
| 実が            | 6期間(20                                                                                           | 21/10/12~                                     | 2021/11/12)                                            |                                   |                               |                                  |                               |                     |
| 実が<br>2(      | <sup>6期間(20</sup><br>021-1(                                                                      | 21/10/12~<br>)                                | 2021/11/12)                                            |                                   |                               |                                  |                               |                     |
| 実約            | <sup>6期間(20</sup><br>021-1(<br>□                                                                 | 21/10/12~<br>)<br>Л                           | 2021/11/12)<br>×                                       | 亦                                 | *                             | 董                                | I                             | H                   |
| 実が            | <sup>6期間(20</sup><br>)21-1(<br>□                                                                 | 21/10/12 ~<br>)<br>Л                          | 2021/11/12)<br>×                                       | 承                                 | <b>ж</b>                      | <b>367</b><br>1                  | 1<br>2                        | H                   |
| 実が<br>20      | <sup>6期間(20</sup><br>021-1(<br>□<br>3                                                            | 21/10/12 ~<br><b>)</b><br>//<br>4             | 2021/11/12)<br>×<br>5                                  | <b>亦</b><br>6                     | <b>本</b><br>7                 | <b>30</b><br>1<br>8              | 1<br>2<br>9                   | 7                   |
| 実が<br>20      | 6期間(20<br>021-1(<br>□<br>3<br>10                                                                 | 21/10/12 ~<br><b>)</b><br>//<br>4<br>11       | 2021/11/12)<br>×<br>5                                  | 水<br>。<br>6<br>13                 | 本<br>-<br>7<br>14             | 307<br>1<br>8                    | <b>T</b><br>2.<br>9           | 7                   |
| ■<br>実が<br>20 | 5期間 ( 20<br><b>D21-1 (</b><br>日<br>3<br>10                                                       | 21/10/12 ~<br><b>)</b><br>4<br>11             | 2021/11/12)<br>** .<br>5<br>12<br>O200                 | 亦<br>。<br>6<br>13<br>〇200         | 本<br>-<br>7<br>14             | 300<br>1<br>8<br>15              | 16                            | F 7                 |
| ×<br>20       | 5<br>5<br>5<br>5<br>5<br>7<br>7<br>7<br>7<br>7<br>7<br>7<br>7<br>7<br>7<br>7<br>7<br>7<br>7<br>7 | 21/10/12 ~<br><b>7</b><br>4<br>11<br>18       | 2021/11/12)<br>7<br>5<br>12<br>O200<br>19              | 7.<br>6<br>13<br>O200<br>20       | 本<br>-<br>7<br>14<br>21       | <b>392</b><br>1<br>8<br>15<br>22 | 2<br>2<br>9<br>16<br>23       | 7<br>7<br>14<br>21  |
| 実が<br>20<br>3 | 毎期間 (20<br><b>)21-1(</b><br>・<br>3<br>10<br>17<br>24                                             | 21/10/12 ~<br><b>7</b><br>4<br>11<br>18<br>25 | 2021/11/12)<br><b>X</b><br>5<br>12<br>O200<br>19<br>26 | 7.<br>6<br>13<br>O200<br>20<br>27 | 本<br>-<br>7<br>14<br>21<br>28 | 302<br>1<br>8<br>15<br>22<br>29  | 2<br>2<br>9<br>16<br>23<br>30 | 7<br>14<br>21<br>28 |

(上記画面は一例です。実際に予約できる日程は異なる場合があります)

#### 8.健診日時を選択する

予約可能な日に、"〇"と予約可能人数をカレンダーに表示しています。希望する健診日を選択します。

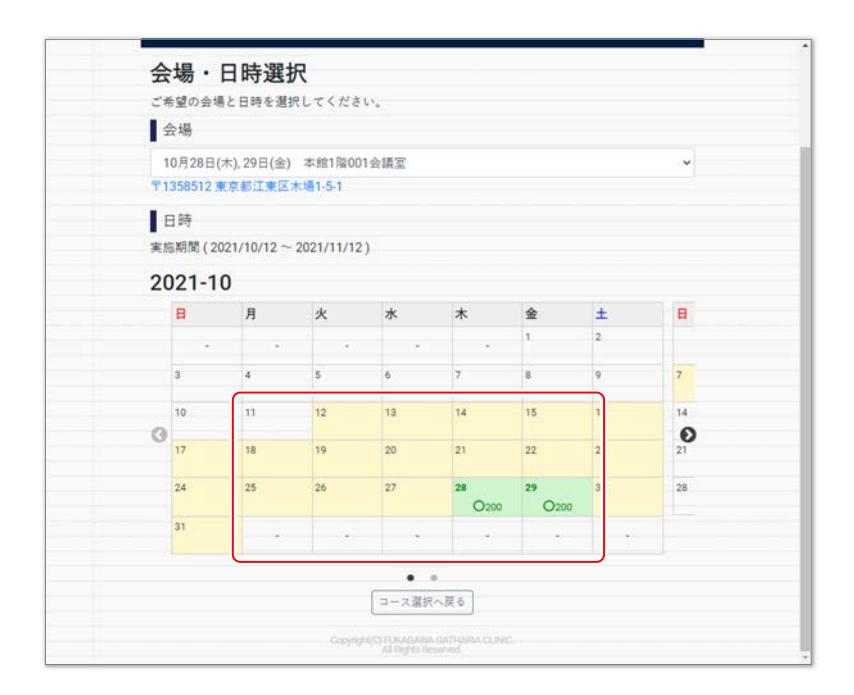

選択した健診日の予約可能な時間と人数が表示されます。時間をクリックすると、予約内容の確認画 面へ移動します。日程を変更する場合は、[日付を選びなおす]をクリックしてください。

| 会場      | 希望する健診時間を選択してください。                 | í. |
|---------|------------------------------------|----|
| 10月28日  | 1(7 会場:10月28日(木),29日(金) 本館1階001会講室 | ~  |
| 1358512 | 予約希望日:2021年10月28日                  | _  |
| 日時      | 10:00 (11名子約可能)                    |    |
| 総規間()   | 20:<br>10:15 (11名于約可能)             |    |
| JZI-    | 10:30 (11名予約可能)                    | в  |
|         | 10:45 (11名子的可能)                    |    |
| 3       | 11:00 (11名子約可能)                    | 7  |
| 10      | 11:15 (11名子約可能)                    | 14 |
| 17      | 13:00 (12名子約可能)                    | 21 |
| 24      | 13:15 (12名子約可能)                    | 28 |
| 31      | 13:30 (11名子約可能)                    | -  |
|         | 13:45 (11名予約可能)                    |    |

- 📝 メモ –

※予約可能な日時は、予約状況によって異なります。

9.予約内容を確認する

画面内の"お客様情報"、"予約情報"を確認し、修正がない場合は[予約決定]ボタンをクリックします。 予約日時を変更する場合は、[日時選択へ戻る]をクリックしてください。

| 潤川ギャザリアクリニック                          |
|---------------------------------------|
|                                       |
| 予約内容の確認                               |
|                                       |
| 以下の内容でようしければ「予約決定」を打してください。           |
| お客様情報                                 |
| 氏名                                    |
| 富可藏、太郎                                |
| フリガナ                                  |
| 7577 907                              |
| 性別                                    |
| 男は                                    |
| 年間 41 時                               |
| 2011年1月1日                             |
| 回着名句(A)<br>株式会社フジクラ                   |
| ····································· |
| サンプル部門                                |
| メールアドレス                               |
| y-support@fgcl.or.jp                  |
| 予約情報                                  |
| 2.02/01/04                            |
| ア約布里口<br>2021年10月28日                  |
| 4#                                    |
| 10月28日(木), 29日(金) 本館1階001会議室          |
| 開始時刻                                  |
| 10:00                                 |
| 7-7                                   |
| インフルエンザワクチン接種                         |
| オプション                                 |
| Oのあるオブションが選択したオブションです                 |
|                                       |
| 日時選択 臣者 深始社会                          |
|                                       |
| copyrights F Ordawa Gattyata C NC.    |
| A Byth Reprived.                      |
|                                       |
|                                       |
|                                       |
|                                       |
| ①予約決定                                 |
|                                       |
|                                       |

# 10.確定した予約を確認する

予約が完了すると以下の画面を表示します。

| 健康診断、ワクチン接種のご予約                             | #md+0(20)/~+0 |
|---------------------------------------------|---------------|
|                                             |               |
| 受付完了                                        |               |
| お客様情報                                       |               |
| 氏名<br>富司威 太郎                                |               |
| <b>フリガナ</b><br>フジクラータロウ                     |               |
| 性别<br>男性                                    |               |
| 年齢<br>41.成                                  |               |
| 部 <b>署名称①</b><br>株式会社フジクラ                   |               |
| <b>部署名称②</b><br>サンプル部門                      |               |
| メールアドレス<br>y-support@fgcl.or.jp             |               |
| 予約情報                                        |               |
| 予約希望日<br>2021年10月28日                        |               |
| 開始時刻<br>10:00                               |               |
| 健康診断会場<br>10月28日(木), 29日(金) 本館1階001会議室      |               |
| コース                                         |               |
| オプション                                       |               |
| 印刷 ログアウト                                    |               |
| 印刷 ログアウト<br>CopyRefC 750424444 64714464 623 |               |

#### - 🖹 メモ ――

 ※ 登録したメールアドレスに受付完了のお知らせメールを送付します。
 ※ [印刷]ボタンをクリックすると予約内容を印刷できます。メールアドレスを入力せずに予約を 登録した場合は、上記の画面を印刷してください。

# 11.予約をキャンセルまたは変更する

すでに予約が完了している状態で本システムにログイン(手順1~3)すると、以下の画面を表示します。 画面下部の[予約キャンセル]で予約の取り消しが、[予約内容の変更]で予約日時が変更できます。

| 世上になるシロバ、 アンテアン 15 1回 の C 37 年5 第1    |
|---------------------------------------|
|                                       |
| 予約内容の確認                               |
| 以下の内容でよろしければ「予約決定」を押してください。           |
| お客様情報                                 |
| - 氏名                                  |
| 富司藏 太郎                                |
| フリガナ                                  |
| フジクラ タロウ                              |
| 性別                                    |
| 男性                                    |
| 年齢                                    |
| 11歳<br>22篇を除う                         |
| ##看台か&<br>株式会社フジクラ                    |
| 部署名称②                                 |
| サンプル部門                                |
| メールアドレス                               |
| y-support@fgcl.or.jp                  |
| 予約情報                                  |
| 予約希望日                                 |
| 2021年10月28日                           |
| 숤崵                                    |
| 10月28日(木), 29日(金) 本館1階001会講室          |
| 開始時刻                                  |
| 10:00                                 |
| ⊐−ス                                   |
| インフルエンザワクチン接催                         |
| オブション                                 |
|                                       |
| 予約 キンセル 予約内容の 更                       |
| 予約決定                                  |
|                                       |
| D\$772 F                              |
| Cos ingle(c) Hakakawa Gam-kaka cu) ic |
| All Rights Reperved.                  |

→手順12 へ

→手順13へ

### 12.予約をキャンセルする

予約をキャンセルするか?を確認するメッセージが表示されます。[OK]をクリックすると、次画面で キャンセルする予約情報が表示され、予約キャンセルが完了します。

|                   | www2.fgcLor.jp の内容                                            |
|-------------------|---------------------------------------------------------------|
| 年齢                | 金録されている子的をキャンセルします。                                           |
| 41 歳              | 回変更されている場合、表示内容とは異なります。                                       |
| 部署名称①             | *90/0(301                                                     |
| 株式会社フジクラ          | OK ##20%                                                      |
| 部署名称②             |                                                               |
| サンプル部門            |                                                               |
| メールアドレス           |                                                               |
| y-support@fgcl.or | .jp                                                           |
| 予約情報              |                                                               |
| 予約希望日             |                                                               |
| 2021年10月28日       |                                                               |
| 会場                |                                                               |
| 10月28日(木), 29     | 3(金) 本館1階001会議室                                               |
| 開始時刻              |                                                               |
| 10:00             |                                                               |
| コース               |                                                               |
| インフルエンザワ          | クチン接種                                                         |
| オプション             |                                                               |
| Oのあるオプションが        | 選択したオプションです                                                   |
|                   |                                                               |
|                   | 予約キャンセル 予約内容の変更                                               |
|                   | 予約決定                                                          |
|                   | ログアクト                                                         |
|                   |                                                               |
|                   | CreanightC) FUKAGAWA GATHARIA CLINIC.<br>All Redits Reserved. |
|                   |                                                               |

# 13.予約日時を変更する

[登録内容の変更]ボタンをクリックすると、コース選択画面へ移動します。コース選択(手順5)から 予約日時を変更してください。

| 健康診断、ワクチン接種のご予約 |             |                     |       |          |  |
|-----------------|-------------|---------------------|-------|----------|--|
| $\square$       | コース         | $ \longrightarrow $ | 会場・日時 | 10100-90 |  |
| コース             | 選択          |                     |       |          |  |
| コースとオ           | プションを選択してくだ | さい                  |       |          |  |
| コース             |             |                     |       |          |  |
| インフル            | エンザワクチン接種   |                     |       | ~        |  |
|                 |             |                     |       |          |  |
|                 |             |                     |       |          |  |
|                 |             |                     |       |          |  |
|                 |             |                     |       |          |  |
|                 |             |                     |       |          |  |
|                 |             |                     |       |          |  |
|                 |             |                     |       |          |  |
|                 |             |                     |       |          |  |
|                 |             |                     |       |          |  |
|                 |             | 会場・日時選択へ            |       |          |  |
|                 |             | ログアウト               |       |          |  |
|                 |             |                     |       |          |  |
|                 |             |                     |       |          |  |
|                 |             |                     |       |          |  |